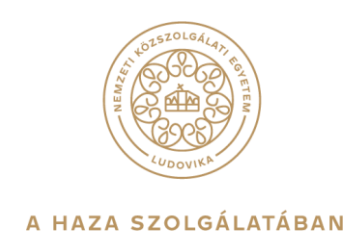

# RÖVID ÚTMUTATÓ A MICROSOFT STREAM FELÜLET HASZNÁLATÁHOZ

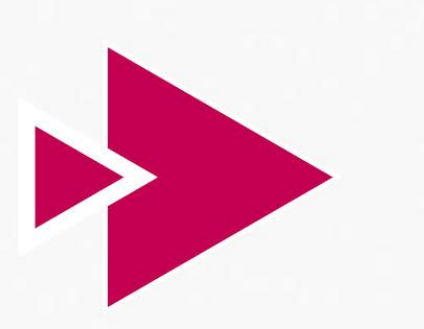

# **Microsoft Stream**

1083 Budapest, Ludovika tér 2. | +36 1 432 9000 POSTACÍM 1441 Budapest, Pf. 60. | nke@uni-nke.hu, uni-nke.hu

# Tartalomjegyzék BEVEZETŐ

| EVEZ | ETO                                                  | . 3 |
|------|------------------------------------------------------|-----|
| 1.   | Stream belépés                                       | . 4 |
| 2.   | A Stream felülete                                    | . 5 |
| 3.   | Csoportok és Csatornák                               | . 6 |
| 4.   | Csatorna követése, Csatorna követésének kikapcsolása | . 7 |
| 5.   | Címkézés, #hashtag                                   | . 8 |
| 6.   | Kilépés a Stream-ből                                 | . 8 |
|      |                                                      |     |

# BEVEZETŐ

Az alábbi leírásban röviden bemutatásra kerül a Nemzeti Közszolgálati Egyetemen bevezetett Microsoft Stream webszolgáltatás, melyen, az Egyetemen megtartott előadásokat, illetve videó formában közzétett tananyagokat tudják megtekinteni.

Bővebb információkat itt találnak:

https://docs.microsoft.com/hu-HU/stream/portal-get-started?culture=huhu&country=HU

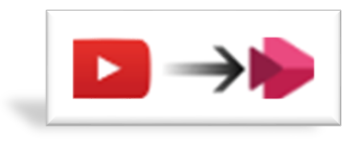

Képzeljenek el egy olyan felületet, mint a YouTube, reklámok nélkül, testre szabottan, csak a tananyagok szerepelnek rajta, karonként csoportokra bontva, azokon belül pedig szakokra.

Segítségül ez a dokumentáció a Microsoft Stream szoftver használatához szükséges alapvető ismereteket próbálja összegyűjteni, röviden, érthetően leírni használatát, segítve ezzel a távoli együttműködését.

Kérem, hogy figyelmesen olvassák el, s használják a benne leírtakat.

### 1. Stream belépés

A következő linken tudnak belépni a kezdőoldalra: <u>https://portal.office.com</u> Az oktatók és a dolgozók az egyetemi felhasználónév@uni-nke.hu felhasználónévvel és az egyetemi központi jelszóval (ami azonos pl.: levelezés, moodle, stb.) tudnak belépni. A hallgatók NEPTUNKOD@stud.uni-nke.hu formában megadott azonosítóval és a hozzá tartozó jelszóval (pl.: moodle) tudnak belépni.

| Oktatói és dolgozói belépés példa   | Hallgatói belépés példa                                                                                                  |  |  |  |
|-------------------------------------|----------------------------------------------------------------------------------------------------|--|--|--|
| Microsoft                           | Microsoft                                                                                                    |  |  |  |
| Bejelentkezés                       | Bejelentkezés<br>NEPTUNKOD@stud.uni-nke.hu<br>Nem tud bejelentkezni a fiókjába?<br>Bejelentkezés biztonsági kulccsal (?) |  |  |  |
| felhasznalaonev@uni-nke.hu          |                                                                                                    |  |  |  |
| Nem tud bejelentkezni a fiókjába?   |                                                                                                    |  |  |  |
| Bejelentkezés biztonsági kulccsal 🕥 |                                                                                                    |  |  |  |
| Vissza Tovább                       | Vissza Tovább                                                                                                    |  |  |  |

#### Kattintson a Tovább gombra

Utána az alábbi kép fogad bennünket, ahol ismét meg kell adni a jelszót, a bejelentkezési azonosító már ki lesz töltve.

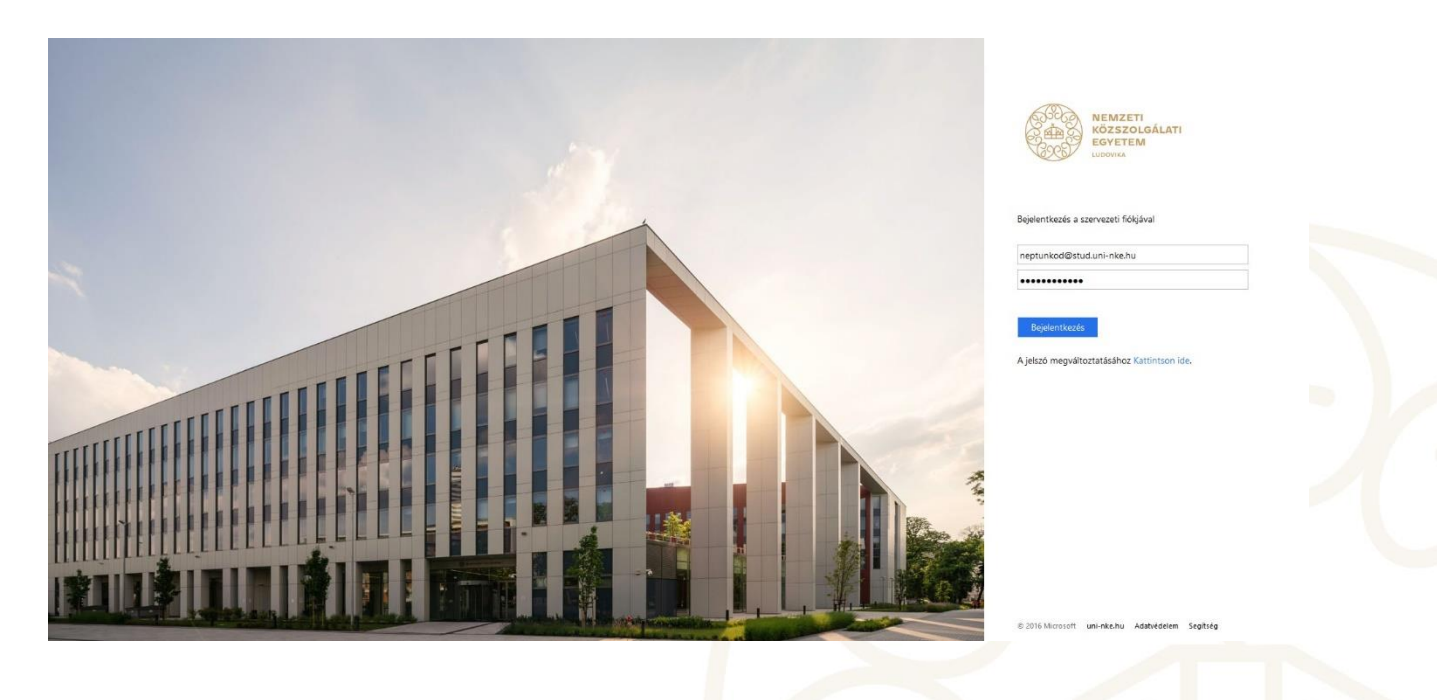

Bejelentkezést követően az Office 365 kezdőfelülete fogad minket ahol a különböző alkalmazások között válogathatunk (Outlook, Word, Excel, Teams, stb.). Itt keressük meg a Stream alkalmazást erre kattintva már az Egyetem oktatási videótárába kerülünk.

| :::: 🚇 Office 365                                                                                                    | ,⊅ Keresės                                                                                                    |                                                                                                    |
|----------------------------------------------------------------------------------------------------|----------------------------------------------------------------------------------------------------|----------------------------------------------------------------------------------------------------|
| • I<br>•                                                                                                    | Jó reggelt!<br>Legutóbbiak Kitúzöttek Velem megosztottak Figyelmébe ajáníjuk<br><sup>24</sup> NE Stream - Haligatói használati útmutató<br><sup>24</sup> NE Stream - Haligatói használati útmutató | Az Office telepítése ↔<br>주 Feltöltés és megnyitás = ↔<br>Éppen most R <sup>6</sup> Megosti                                                                       |
| 4                                                                                                    | Húzzon ide egy fajit anna                                                                                                    | k feltőtéséhez és megnyitásához Továbblak a OneDrive-on →                                                                                                    |
| 4                                                                                                    | OneDrive<br>Legutöbbi mappák                                                                                                    | SharePoint<br>Gyakran felkeresett webhelyek                                                                                                    |
| 41<br>(5)<br>(4)                                                                                                    | Nem találtunk legutóbb megnyitott<br>OneDrive-mappákat<br>Ugogna önebívie-a migi légjen viszaide, és lishatja,<br>hogy mény megalat nyistat meg.                                                   | Nem találtunk legutóbb meglátogatott<br>SharePoint-webhelyeket<br>Ugojon a SharePointa, majd légen vissza ide, és láthatja,<br>hogy méy vehévyeket litógatta mej. |
| Carlos Contractor Contractor Cont | A OneDrive megnyitisa →                                                                                                    | Ugris ide: SharePoint $ ightarrow$                                                                                                    |

#### 2. A Stream felülete

Ezt követően már a Microsoft Stream felülete fogad minket. Itt kétféleképpen tudjuk megkeresni a tartalmakat. A Felderítés fülön a Csatorna fülre kattintunk, vagy a Csoportok fülre:

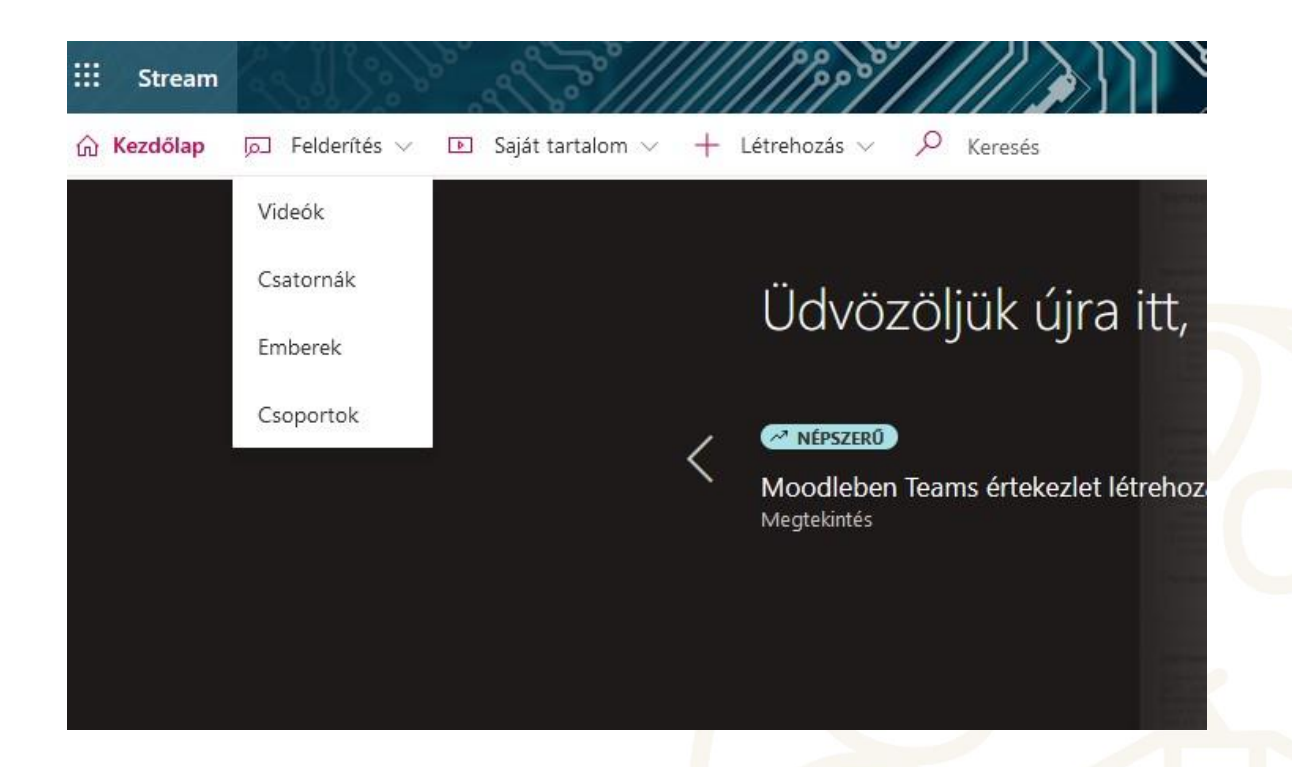

## 3. Csoportok és Csatornák

Minden oktató, dolgozó és hallgató az ÁNTK és a VTK Csoportjait és Csatornáit látja. Amennyiben Ön a HHK oktatója, dolgozója vagy hallgatója, akkor a HHK Csoportot és Csatornáit is látja. Ha Ön az RTK oktatója, dolgozója vagy hallgatója, akkor a RTK Csoportot és Csatornáit is látja.

A Csoporton belül tudjuk követni azt a Csatornát (szakot) melynek a tartalmára kíváncsiak vagyunk. Ide lesznek folyamatosan feltöltve az előadások.

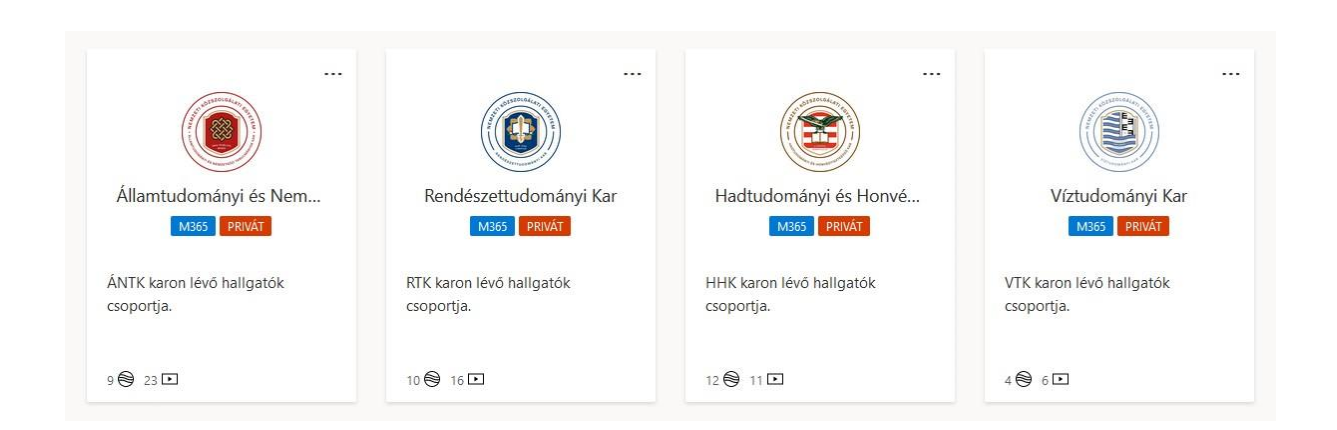

Csoporton belül a Csatornák fülön már az adott szakok fognak megjelenni.

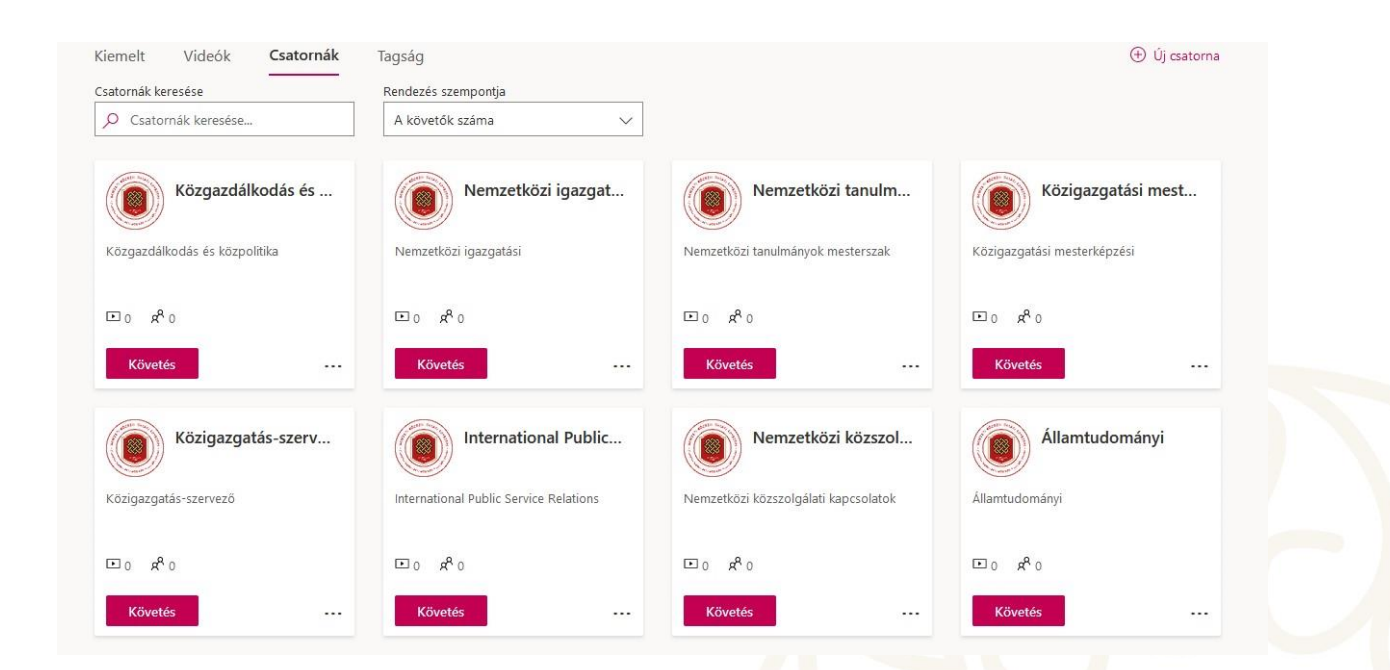

A videókat a Csatornákon belül fogjuk megtalálni.

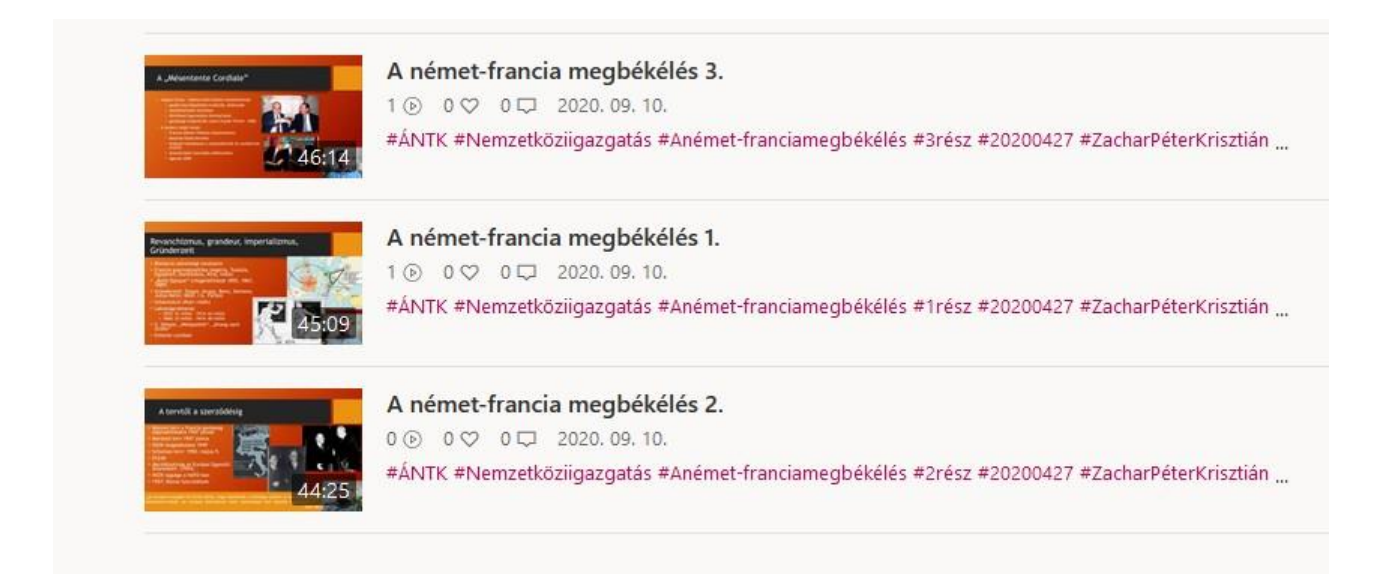

## 4. Csatorna követése, Csatorna követésének kikapcsolása

Egy adott Csatornát úgy tudnak követni, ha az adott Csatornán a Követés gombra kattintanak.

Ha már nem szeretnénk követni egy Csatornát, akkor azt egyszerűen a Követés kikapcsolása gombra kattintva érik el.

| Közgazdáll              | kodás és                                                     | Közgazdálkod                                            | ás és |
|-------------------------|--------------------------------------------------------------|---------------------------------------------------------|-------|
| Közgazdálkodás és közpo | litika                                                       | Közgazdálkodás és közpolitika                           |       |
| ⊡ 0 x <sup>R</sup> 0    |                                                              | • 0 x <sup>R</sup> 1                                    |       |
| Követés                 | (***)                                                        | Követés kikapcsolása                                    |       |
|                         |                                                              |                                                         |       |
|                         |                                                              |                                                         |       |
| POSTA                   | 7<br>1083 Budapest, Ludovika t<br>CÍM 1441 Budapest, Pf. 60. | tér 2.   +36 1 432 9000<br>  nke@uni-nke.hu, uni-nke.hu |       |

## 5. Címkézés, #hashtag

Minden oktatási videó címkével vagy úgy nevezett #hashtaggel van ellátva karokra, szakokra, tantárgy címekre, dátumra, előadókra és tagozatra lebontva, a könnyebb kereshetőség érdekében.

# PI: #ÁNTK #Közgazdálkodásésközpolitika #Közpolitikaelemzés #20200518 #DrGellénMárton #Nappali

Itt bármelyik #hashtagre kattintva könnyen leszűrhetjük a számunkra releváns tartalmakat. Az adott szakra vagy tantárgy címre kattintva az összese ilyen címkével ellátott videót kilistázza nekünk a rendszer.

## 6. Kilépés a Stream-ből

Ha már megnéztünk vagy meghallgattunk mindent, ami ránk vonatkozott, akkor a jobb felső sarokban a Saját fiók fülre kattintva azon belül a kijelentkezés szövegre kattintva tudunk megtenni.

Budapest, 2020. szeptember 17.

Informatikai Igazgatóság